## 南山人壽-首期台幣 ATM 繳費操作手冊

一、 中國信託銀行首期 ATM 繳費操作流程

| 請輸入金融卡密碼<br>金融卡密碼<br>6-12位数学                                                    | 提款 (三世#XXXX) 轉帳 存款<br>單/外幣 [16]<br>餘額查詢 其他服務 5 功能設定 |
|---------------------------------------------------------------------------------|-----------------------------------------------------|
| ① 輸入金融卡密碼                                                                       | ②點選【其它服務】                                           |
| 遊費/税 愛心捐款   ATM監費/頒設活動兌換   全                                                    | 激費         ・中信信用未費           ※ 燃税         ※         |
| ③ 點選【繳費 / 稅】                                                                    | ④ 點選【保險費】                                           |
| 🚵 南山人壽                                                                          | 首期保費                                                |
| ⑤ 點選【南山人壽】                                                                      | ⑥ 點選【首期保費】                                          |
| 身分證字號<br>及生日<br>或<br>身分證字號<br>及保單號碼                                             | 請輸入被保險人身分證字號: <b>( 含英文字母 )</b><br>繳款金額:<br>聯絡電話:    |
| ⑦ 點選【身分證字號及生日】或<br>【身分證字號及保單號碼】                                                 | ⑧ 輸入【被保險人身分證字號】、<br>【繳款金額】及【聯絡雷話】                   |
| 請輸入被保險人身分證字號:(含英文字母)<br>被保險人身分證字號:A123***789<br>繳款金額:123,456<br>聯絡電話:0912****89 | 請取出交易明細表                                            |
| ⑨ 確認輸入資料無誤                                                                      | ⑦ 完成轉帳並領取交易明細表                                      |

| <mark>ぼ</mark><br>保險專區 | 南山人壽                                                                                                    |
|------------------------|----------------------------------------------------------------------------------------------------|
| ①首頁點選【保險專區】            | ②首頁點選【南山人壽】                                                                                               |
| 首期保費                   | 確認                                                                                                    |
| ③點選【首期保費】              | ④點選【確認】                                                                                                   |
| 被保險人身分證字號              | <ol> <li>請確認被保險人身分證字號<br/>A123****89</li> <li>請輸入聯絡電話<br/>輸入市內電話時,請輸入區碼+電話號碼。<br/>如:0212345678</li> </ol> |
| ⑤輸入【被保險人身份證字號】         | ⑥輸入【聯繫電話】                                                                                                 |
| 輸入繳款金額                 | 結束交易                                                                                                    |
| ⑦輸入【繳款金額】              | ⑧交易完成                                                                                                    |

## 二、 台新銀行首期 ATM 繳費操作流程